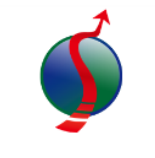

#### 線上會議下載與安裝操作方式

#### ADAPTIVE

|               | zoom                                                                                                    | 騰訊會議 (國際版名稱:VOOV)                                              |  |
|---------------|----------------------------------------------------------------------------------------------------|----------------------------------------------------------------|--|
| 下載網址          | https://zoom.us/download                                                                                                    | 中国大陆专用版本                                                       |  |
|               |                                                                                                    | https://meeting.tencent.com/download-<br>center.html?from=1001 |  |
|               |                                                                                                    | 台灣及其他國家版本                                                      |  |
|               |                                                                                                    | https://voovmeeting.com/download-<br>center.html?from=1001     |  |
| 相容作業軟體        | macOS、Windows、iOS、Android                                                                                                    | macOS  < Windows  < iOS  < Android                             |  |
| 安裝與使用<br>注意事項 | 使用一般電腦、手機,都可註冊使用線上會議軟體。<br>使用者首先確認作業軟體,並選擇對應的線上會議程式進行下載。<br>軟體安裝步驟請參考各會議軟體相對應的安裝說明。<br>線上會議都會先要求註冊帳號、密碼。並在註冊成功後才可使用。<br>註冊時軟體都會要求輸入E-Mail、或手機號碼等資料,作為註冊的確認依據。<br>ZOOM及騰訊會議都有提供網頁頁面註冊新帳號或者使用軟體連接註冊。<br>騰訊會議有分中國版本與國際版本,中國版本無法使用台灣手機號碼註冊。<br>騰訊會議的國際版本(VOOV)才可以使用台灣手機號碼註冊。 |                                                                |  |

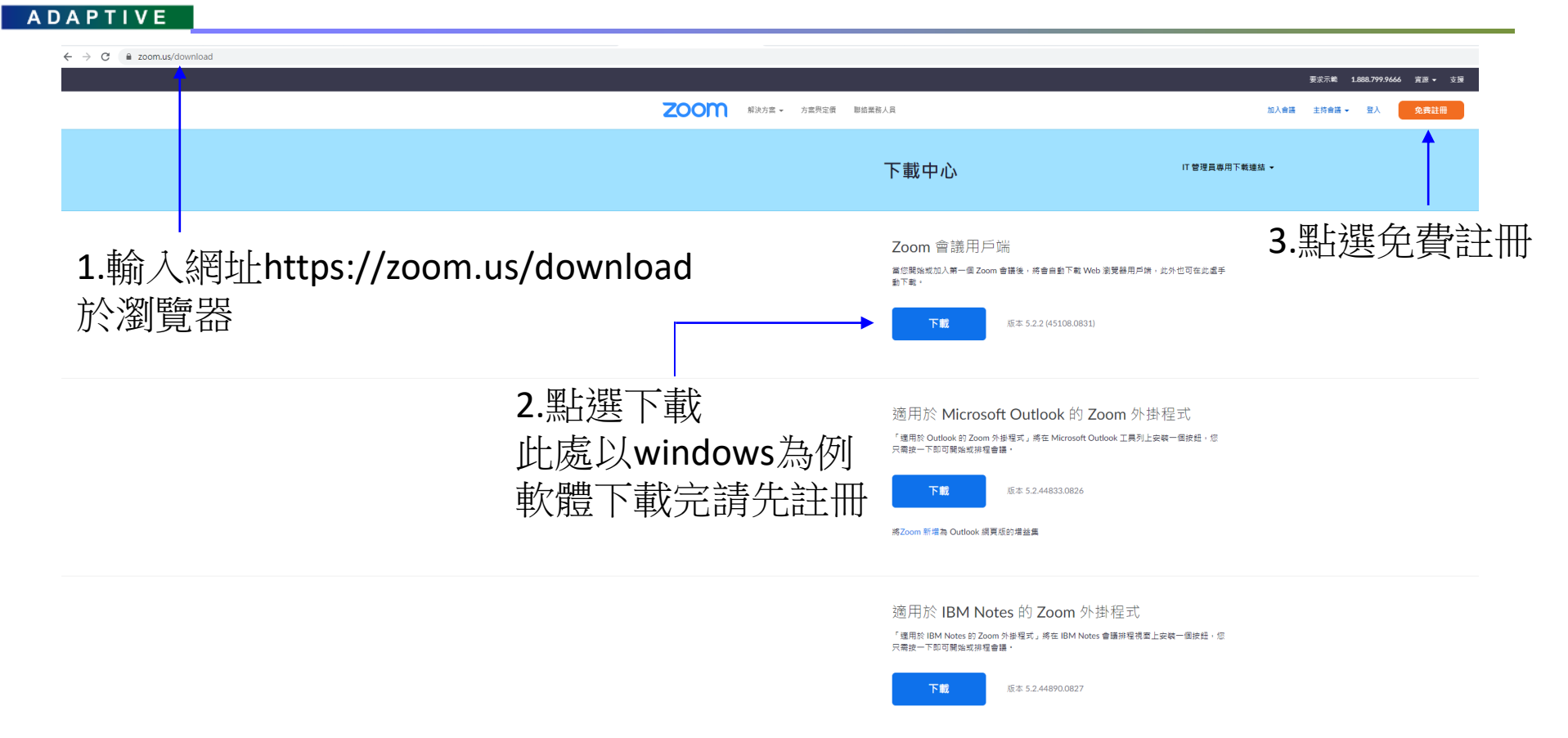

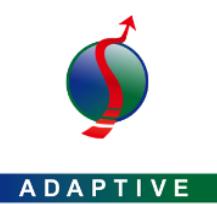

| Z                                                                       | ●●●●●●●●●●●●●●●●●●●●●●●●●●●●●●●●●●●● |                                                                                                    | 加入会議 主持会議 - 登入 免费註冊  |
|-------------------------------------------------------------------------|--------------------------------------|----------------------------------------------------------------------------------------------------|----------------------|
| 4. 點選"免費註冊"後依照網頁指示<br>輸入出生日期後按下"繼續"———————————————————————————————————— | ,<br>T                               | 為進行驗證・請確認您的出生日期。 年 ✓ 月 ✓ 日 ✓ 温質 不會磁存此資料                                                                                                    |                      |
|                                                                         | 2000 解決方案 方案判定領 影話業務人員               |                                                                                                    | 加入會議 主持會議 • 11人 免费注册 |
| 5. 輸入可接收註冊信的郵件信箱<br>點選註冊<br>或用其他社群帳號直接登入——                              |                                      | Caracteristic         L         Constructor         Caracteristic         Caracteristic         Caracteristi |                      |
|                                                                         | 2000 解決方置 方面與定價 聯結業務人員               |                                                                                                    | 加入會議 主持會講 🖌 至入 免费註冊  |
| 6.點選註冊後會收到zoom的註冊倚                                                      | 言通知                                  | 我們已向 傳送電子郵件<br>請按一下該電子郵件中的確認連結以開始使用 Zoom。<br>若您並未收到電子郵件<br>講重都廣提見一封電子整任                                                                                                    |                      |

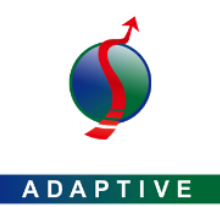

8.安裝下載後的zoom軟體 安裝過程只有一個步驟不會出現其他對話框

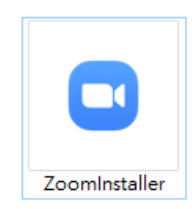

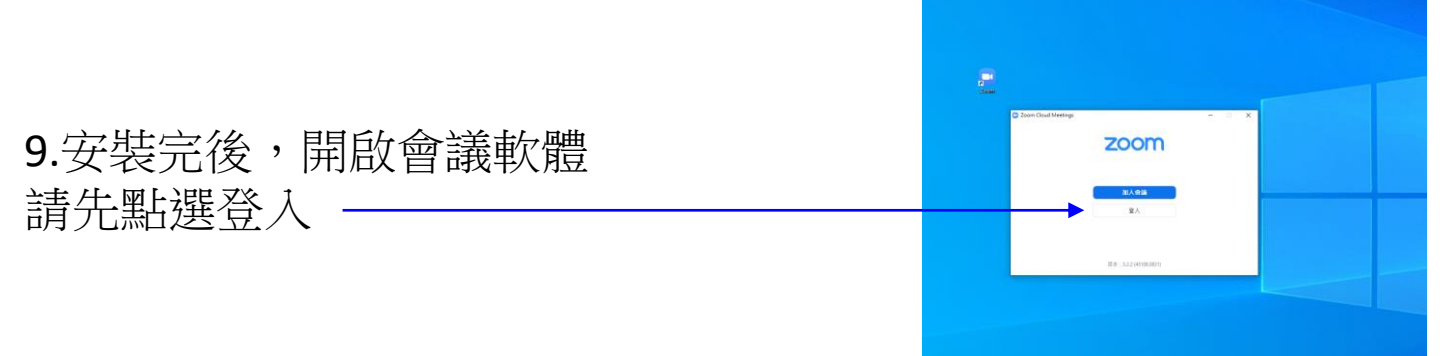

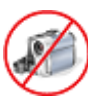

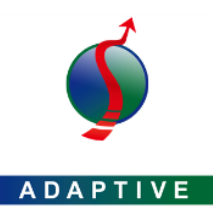

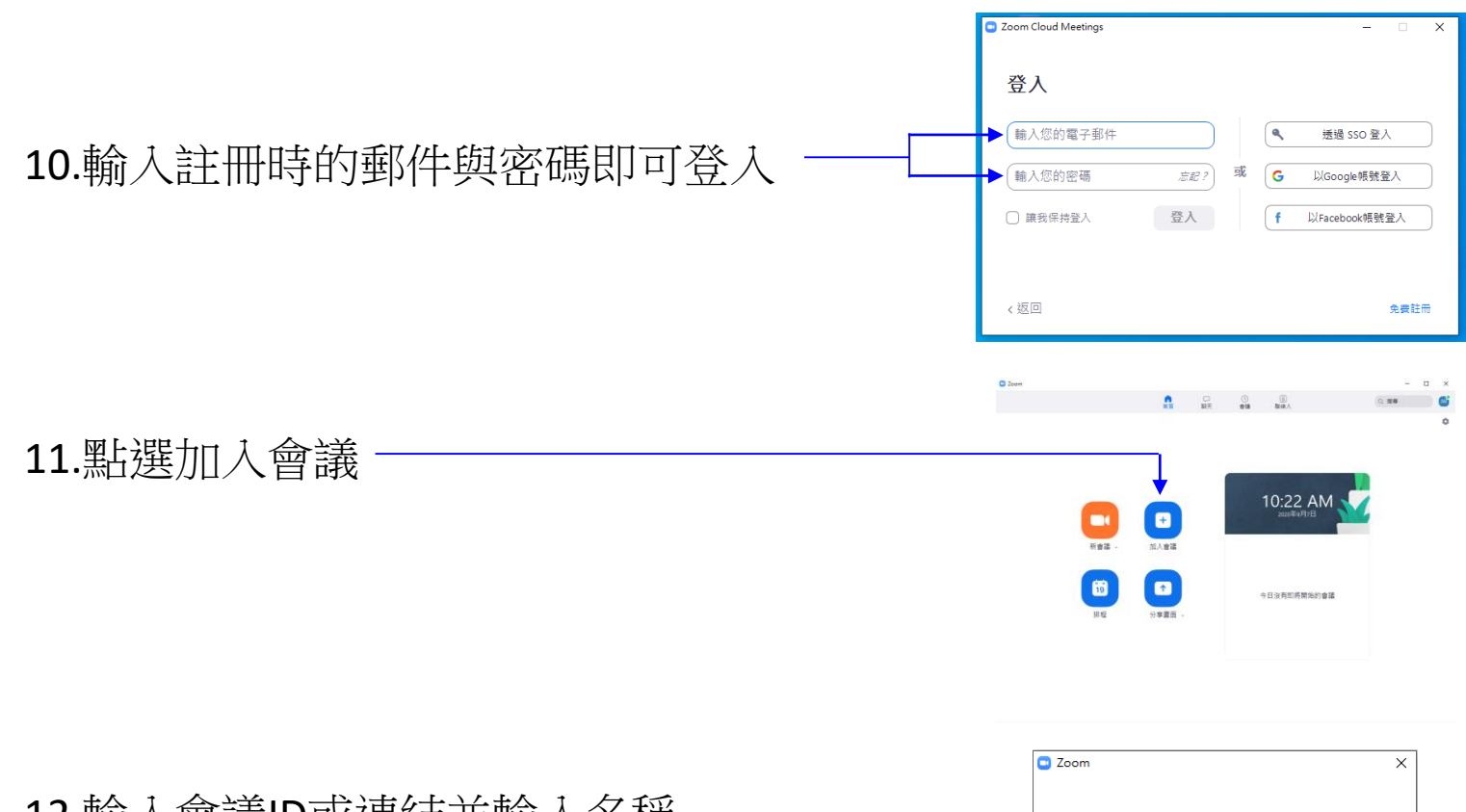

12.輸入會議ID或連結並輸入名稱 加入會議 按下加入會議即可 輸入意識Dox個人連結名稱 輸入您的名稱 。 不自動加入音訊 。 保持視訊關閉

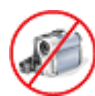

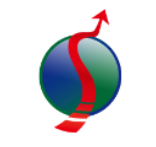

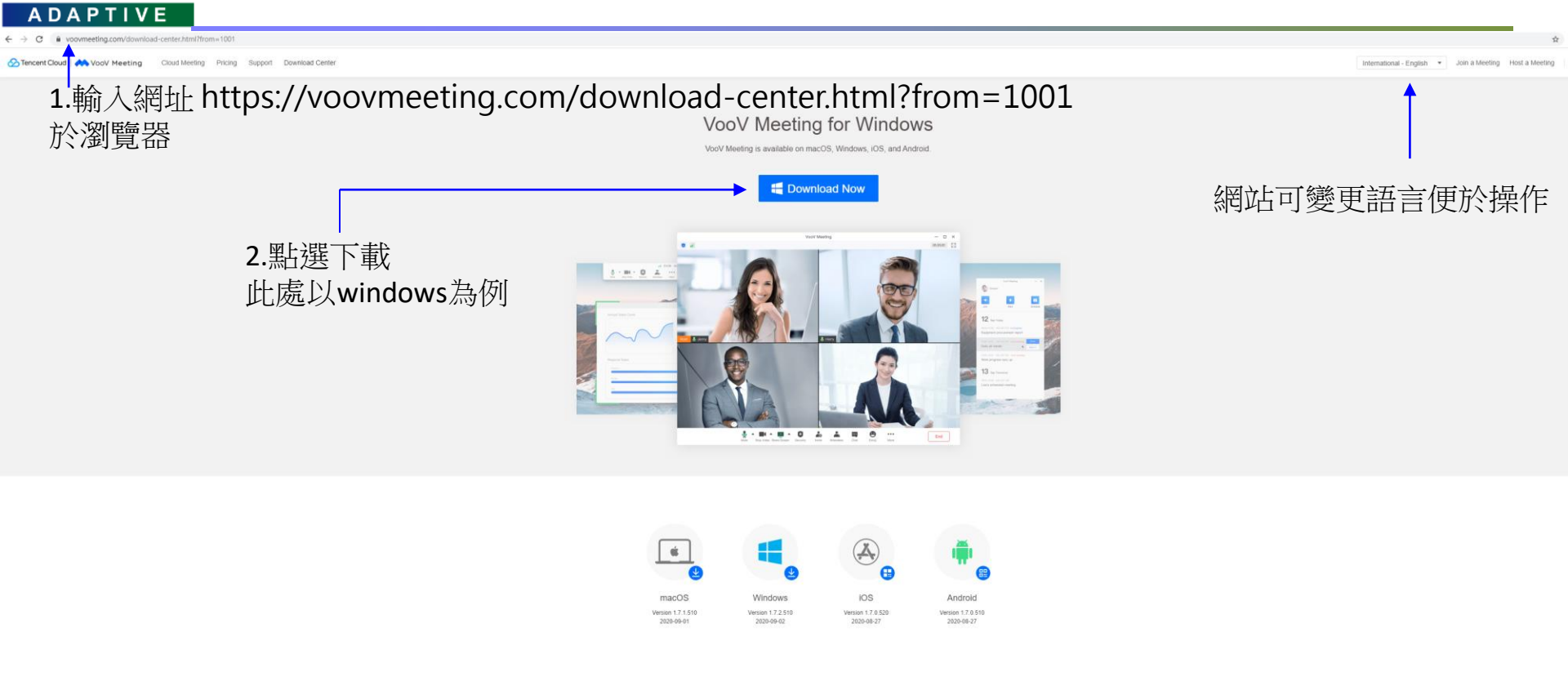

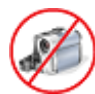

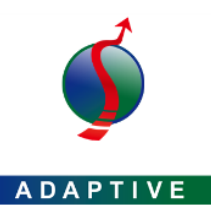

3.下載完成後點擊軟體兩下進行安裝 安裝過程中會有基本的權限與安裝路徑對話框 請確認是否符合使用者的需求

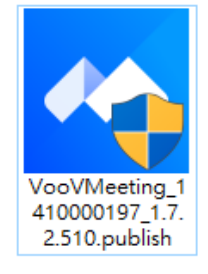

ලි - × 4.安裝完後出現軟體捷徑並自動打開軟體 請先按下"Sing Up/Log In"完成註冊 VooV Meeting 或使用其他社群軟體帳號登入-Join Meeting Sign Up/Log In Other login methods G <u>و</u> Google WeChat

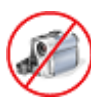

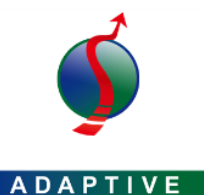

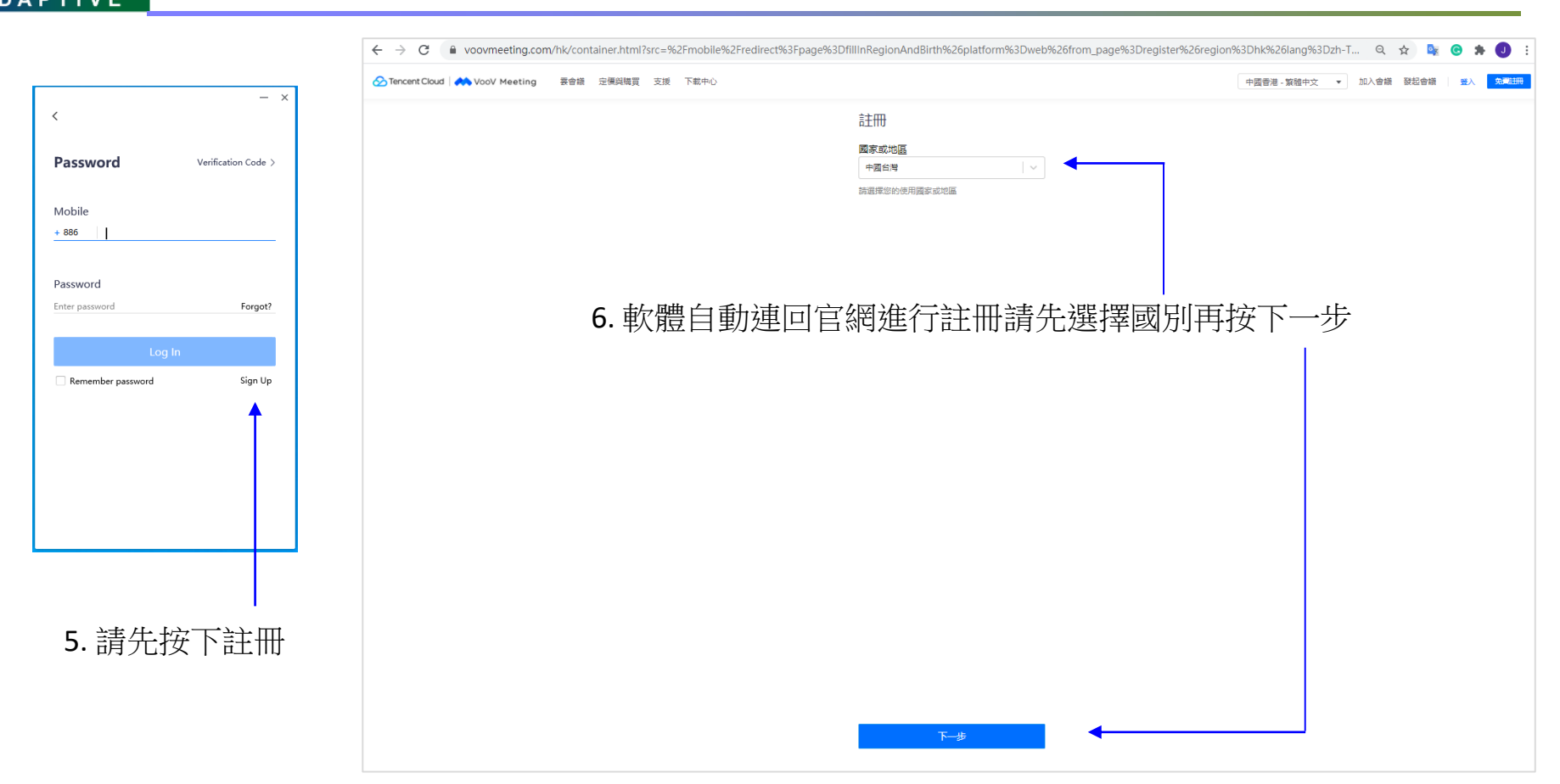

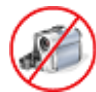

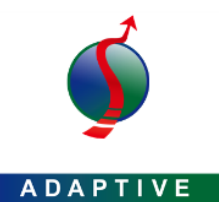

| Month Cloud Nov Veeting 書會編 定價與裝置 支援 下载中心 | 中國香港 - 繁髓中文 🔹 | 加入會議 發起會議 | 登入 免疫期限 |
|-------------------------------------------|---------------|-----------|---------|
| 數據處理協議                                    |               |           |         |
| 课初空可管常编选通GPA                              |               |           |         |
|                                           |               |           |         |
|                                           |               |           |         |
|                                           |               |           |         |
|                                           |               |           |         |
|                                           |               |           |         |
|                                           |               |           |         |
|                                           |               |           |         |
| 7. 直接選擇同意,選拒絕就不能註冊了                       |               |           |         |
|                                           |               |           |         |
|                                           |               |           |         |
|                                           |               |           |         |
|                                           |               |           |         |
|                                           |               |           |         |
|                                           |               |           |         |
|                                           |               |           |         |
|                                           |               |           |         |
|                                           |               |           |         |
| 短編 同意                                     |               |           |         |

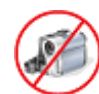

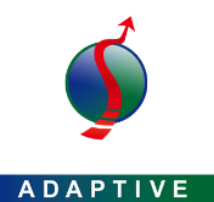

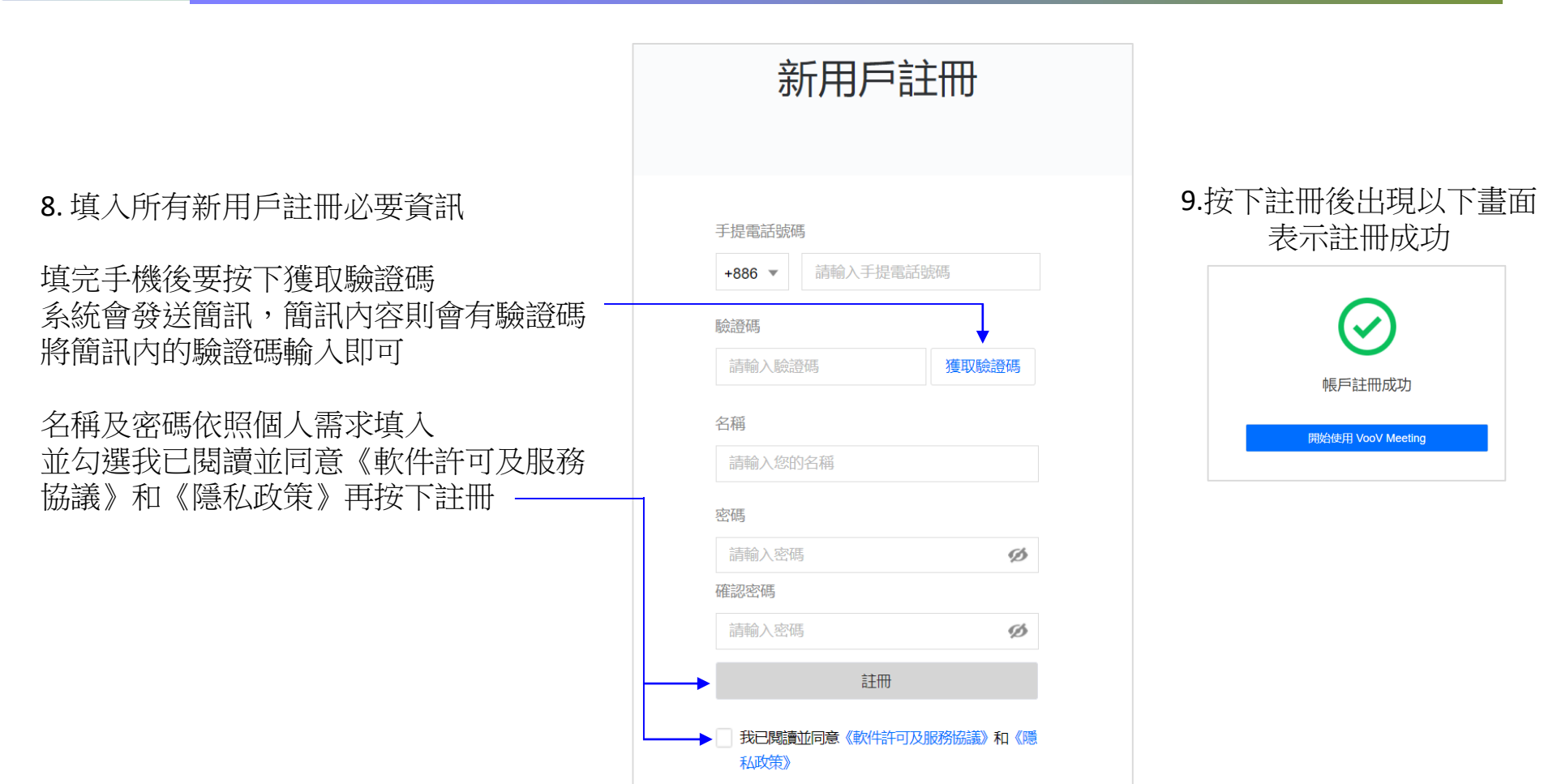

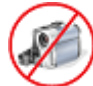

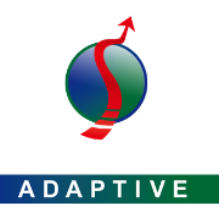

10.開啟VOOV軟體輸入電話號碼與密碼後 按下Log In (登入) 即可使用

| <                          | - ×                 |
|----------------------------|---------------------|
| Password                   | Verification Code > |
| Mobile<br>+ 886            |                     |
| Password<br>Enter password | Forgot?             |
| Log In                     |                     |
| Remember password          | Sign Up             |
|                            |                     |
|                            |                     |
|                            |                     |
|                            |                     |

11.登入軟體的畫面 在名稱符號的位置可以點進去做基本設定

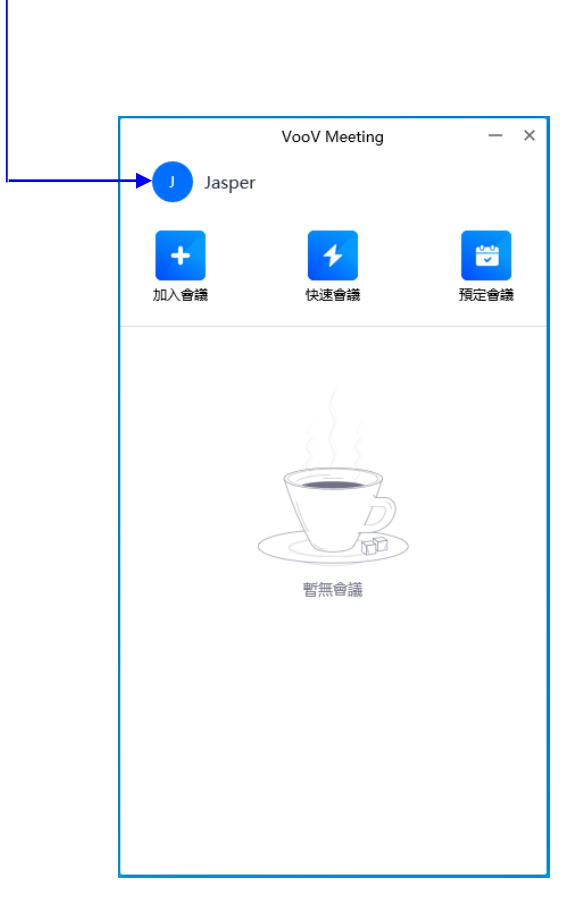

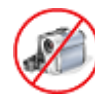